# NYAIP PASS Upload

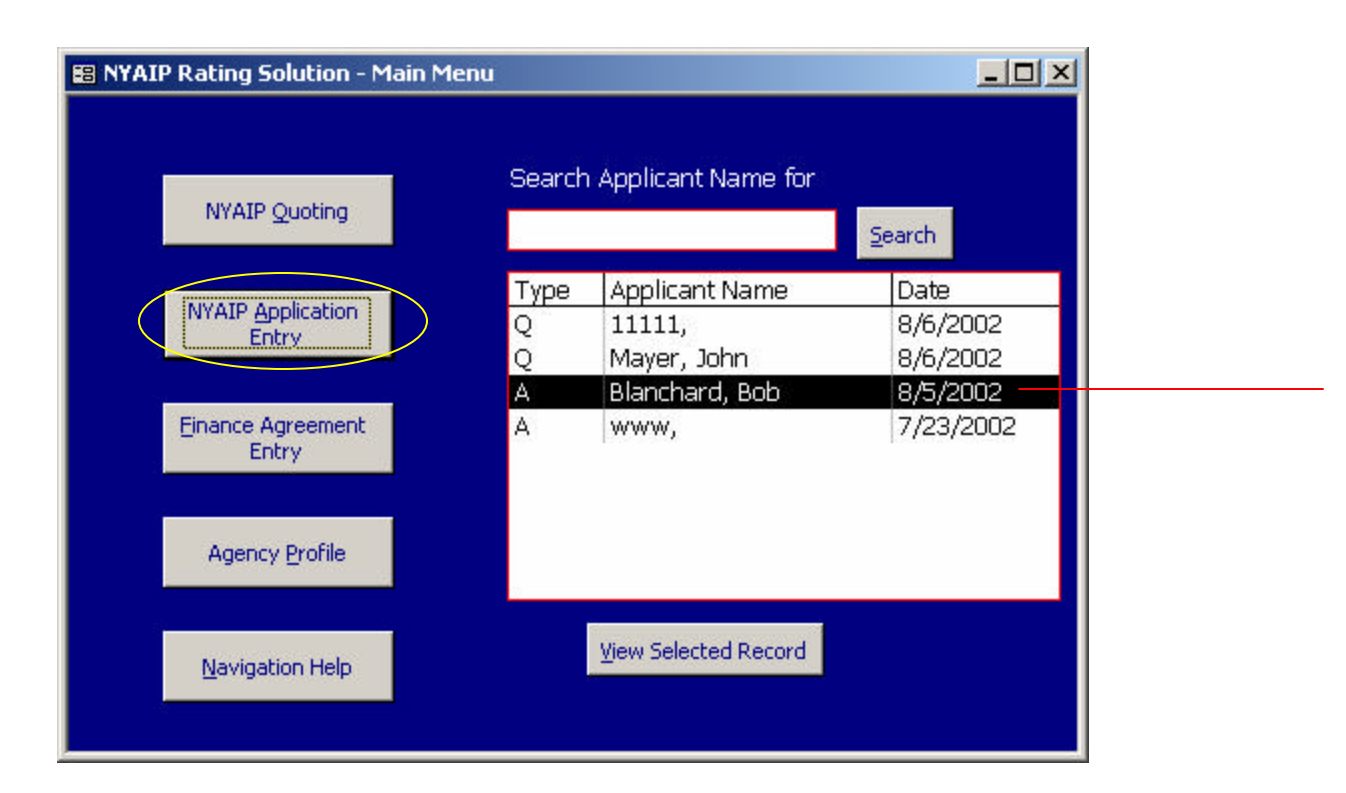

To upload an application to the PASS website, click the NYAIP Application Entry button to begin a new entry, or click an applicant by name from the list on the right.

| File#  4 A            | pplication Date: | 8 /5 /2002  | Blanchard     | , Bob       | Sent to PASS on: | 1           | Main Me      | PASS           |
|-----------------------|------------------|-------------|---------------|-------------|------------------|-------------|--------------|----------------|
| Applicant Information | Prior Coverage   | e Coverag   | es and Limits | Vehicles Op | erators Premiur  | n Financing | NYAIP        |                |
| First Name:           | Bob              | <br>        | Last Name:    | Blanchard   |                  | Suffix:     |              | 098-76-5432    |
| Co-APP First Name     | :                | MI:         | Last Name:    |             |                  | Suffix:     |              |                |
| Address 1:            | 12 West Street   |             |               | Vehicles 🗌  | 1 Operators      | 1 Chan      | ge # of Vehi | cles/Operators |
|                       |                  |             |               | – Garage Ad | dress            |             | -            | ī              |
| City:                 | ALBANY           |             | -             | Address:    | 12 West Stre     | et          |              |                |
| State:                | NY • Zip: 1:     | 2205-       |               | Сору        |                  |             |              |                |
| County:               | Albany 🔹         | T Territory | #: 13         | City:       |                  |             | -            |                |
| Home Phone:           | (518) 777-4567   | -           |               | City.       |                  | 10005       |              |                |
| Work Phone:           | (,               | -           |               | State:      |                  | 12205-      |              |                |
| - Employer Inf        | ormation         |             |               | - Former Ad | ldress           |             |              | ī              |
| Occupation:           |                  | न           |               | Address:    |                  |             |              |                |
| Job Title:            | Owner            |             |               |             | Í                |             |              |                |
| Employer:             | Owner            |             |               | City        |                  |             |              |                |
| Address:              | 57 Clare Lane    |             |               | State:      | Tin'             | 2           |              |                |
|                       |                  |             |               | State;      |                  | J           |              |                |
| City:                 | Albany           |             |               |             |                  |             |              |                |

All of the required data must be entered before uploading to the PASS website. When data entry is complete, click the Upload to PASS button in the upper right corner of the Application Entry screen.

| PASS Uplaod                    |                    |
|--------------------------------|--------------------|
| Applicant Name: Blanchard, Bo  | Ь                  |
| Effective Date: 8/5/2002       |                    |
| Number Of Vehicles: 1          |                    |
| Number Of Operators: 1         |                    |
| Total Premium: \$879.00        |                    |
| Paymnet Option Financed (Optic | n 1 - 25% - 75%) 💉 |
| Upload as                      | •                  |
| Date of Live Update            |                    |
| Upload to Pass                 | Cancel             |

The PASS upload screen appears. Verify that the information to be uploaded is correct. If the information is not correct, an upload error will result. Cancel to return to the Application Entry screen and edit the necessary information. If the information is correct, verify that "Test" has been selected in the drop-down box, and click Upload to PASS.

| ile Edit View Favorites Tools Help Links 🍘             | Autotask™ @Prodigy @Yahoo! 🛱 Weather 👌 H.C. @eGay 🛛 🎽                      |
|--------------------------------------------------------|----------------------------------------------------------------------------|
| 🗕 🔹 🤿 🖉 🚰 🎒 Address 餐 C:\pass.html                     | <ul> <li>✓</li> </ul>                                                      |
|                                                        |                                                                            |
|                                                        |                                                                            |
| New York AIP Online System                             |                                                                            |
| New York Automobile Insurance Plan - Confirmation S    | Section                                                                    |
| This information will be used to create your applicat  | tion. If the information is not accurate, use the links below to make your |
| changes.                                               |                                                                            |
| Producer Name:                                         |                                                                            |
| About the Applicant(s):                                | Blanchard, Bob                                                             |
|                                                        | 12 West Street                                                             |
|                                                        | ALBAN I, N I<br>12205                                                      |
| Occupation:                                            | SELF EMPLOYED                                                              |
| Number of Vehicles:                                    | 1                                                                          |
| Number of Operators:                                   | 1                                                                          |
| Submit this application                                |                                                                            |
|                                                        |                                                                            |
| Please be patient as the data is validated. Submitting | g this data more                                                           |
| than once will result in duplicate applications.       |                                                                            |
| Submit this application                                |                                                                            |
|                                                        |                                                                            |
|                                                        |                                                                            |

An online internet connection will be made showing the final verification page before submission. Click the Submit button to submit the information.

| NYAIP PASS - Test Binding Page - Microsoft Internet Exp                                                                                                    | plorer                                                                                                    | _ <u>- </u>                            |
|----------------------------------------------------------------------------------------------------|----------------------------------------------------------------------------------------------------|----------------------------------------|
| 🛛 File Edit View Favorites Tools Help 🗍 Links 🍪                                                                                                    | ]Autotask™ 🍘Prodigy 🍘Yahoo! 🙀Weather 🛃H.C. 🤞                                                                                  | 🛃 eGay 🛛 👋 🌆                           |
| ] ← → → → 🙆 😰 🖓 🎒 🗍 Address 餐 https://www.                                                                                                    | .nypass.com/pass/secure/passfhan.asp                                                                                          | ▼ ∂₀                                   |
| NEW YORK<br>AUTOMOBILE<br>INSURANCE PLAN<br>Online Application Submission                                                                                          |                                                                                                    |                                        |
| Your test is not yet complete                                                                                                    | e!                                                                                                    |                                        |
| Your <b>test</b> application data has been accepted, but the t<br>the TEST PASS Application button to get your test plai<br><b>included with the application</b> . | testing process is not complete. To continue with the test<br>in paper application in Adobe Acrobat format, and <b>follow</b> | ing process, click<br>the instructions |
| TEST Applicant Name:                                                                                                    | JOHN M SMITH SR                                                                                                    |                                        |
| TEST Reference Number:                                                                                                    | 31188503987                                                                                                    |                                        |
| TEST Effective Date:                                                                                                    | Tuesday, August 6, 2002                                                                                                    |                                        |
| TEST Time:                                                                                                    | 12:00 PM                                                                                                    |                                        |
| Click here to<br>Click here to                                                                                                    | get your TEST PASS Application                                                                                                |                                        |
|                                                                                                    | Questions??                                                                                                    |                                        |

#### An example of a test submission.

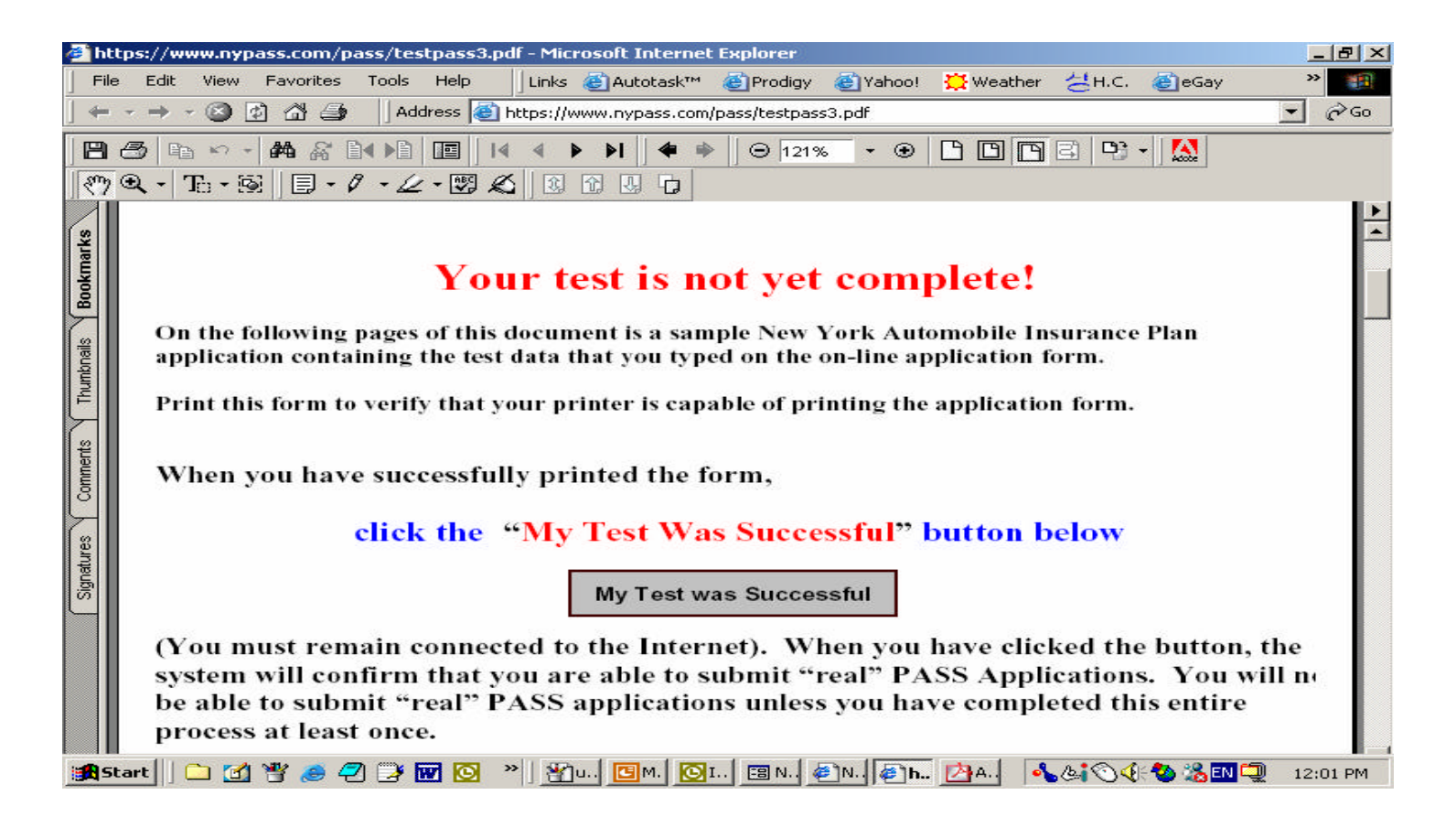

Follow the online documentation. When the test is complete, close the internet site, and return to the application to submit a "Live" PASS upload.

| PASS Uplaod          |                                   |
|----------------------|-----------------------------------|
| Applicant Name:      | Smith, John M                     |
| Effective Date:      | 8/6/2002                          |
| Number Of Vehicles:  | 1                                 |
| Number Of Operators: | 2                                 |
| Total Premium:       | \$1,190.00                        |
| Paymnet Option       | Financed (Option 1 - 25% - 75%) 💽 |
| Up                   | oload as 📔 💌                      |
| Date of Live Update  | Test<br>Live                      |
| Upload to P          | ass <u>C</u> ancel                |
|                      |                                   |

This time, click the drop-down menu and select "Live" from the list and click "Upload to PASS" again to perform a live upload to the PASS website.

| <ul> <li>Address C:\pass.html</li> <li>New York AlP Online System</li> <li>New York Automobile Insurance Plan - Confirmation Section</li> <li>This information will be used to create your application. If the informatio changes.</li> <li>Producer Name:</li> <li>About the Applicant(s):</li> <li>Occupation:</li> <li>Number of Vehicles:</li> <li>Number of Operators:</li> </ul> | on is not accurate, use the links b<br>Blanchard, Bob<br>12 West Street<br>ALBANY, NY<br>12205<br>SELF EMPLOYED | elow to make your  |
|----------------------------------------------------------------------------------------------------|----------------------------------------------------------------------------------------------------|--------------------|
| New York AIP Online System<br>New York Automobile Insurance Plan - Confirmation Section<br>This information will be used to create your application. If the informatio<br>changes.<br>Producer Name:<br>About the Applicant(s):<br>Occupation:<br>Number of Vehicles:<br>Number of Operators:                                                                                          | on is not accurate, use the links b<br>Blanchard, Bob<br>12 West Street<br>ALBANY, NY<br>12205<br>SELF EMPLOYED | below to make your |
| New York AlP Online System<br>New York Automobile Insurance Plan - Confirmation Section<br>This information will be used to create your application. If the informatio<br>changes.<br>Producer Name:<br>About the Applicant(s):<br>Occupation:<br>Number of Vehicles:<br>Number of Operators:                                                                                          | on is not accurate, use the links b<br>Blanchard, Bob<br>12 West Street<br>ALBANY, NY<br>12205<br>SELF EMPLOYED | below to make your |
| New York AIP Online System<br>New York Automobile Insurance Plan - Confirmation Section<br>This information will be used to create your application. If the informatio<br>changes.<br>Producer Name:<br>About the Applicant(s):<br>Occupation:<br>Number of Vehicles:<br>Number of Operators:                                                                                          | on is not accurate, use the links b<br>Blanchard, Bob<br>12 West Street<br>ALBANY, NY<br>12205<br>SELF EMPLOYED | below to make your |
| New York Automobile Insurance Plan - Confirmation Section<br>This information will be used to create your application. If the informatio<br>changes.<br>Producer Name:<br>About the Applicant(s):<br>Occupation:<br>Number of Vehicles:<br>Number of Operators:                                                                                                    | on is not accurate, use the links b<br>Blanchard, Bob<br>12 West Street<br>ALBANY, NY<br>12205<br>SELF EMPLOYED | elow to make your  |
| This information will be used to create your application. If the informatio<br>changes.<br>Producer Name:<br>About the Applicant(s):<br>Occupation:<br>Number of Vehicles:<br>Number of Operators:                                                                                                    | on is not accurate, use the links b<br>Blanchard, Bob<br>12 West Street<br>ALBANY, NY<br>12205<br>SELF EMPLOYED | oelow to make your |
| This information will be used to create your application. If the informatio<br>changes.<br>Producer Name:<br>About the Applicant(s):<br>Occupation:<br>Number of Vehicles:<br>Number of Operators:                                                                                                    | n is not accurate, use the links b<br>Blanchard, Bob<br>12 West Street<br>ALBANY, NY<br>12205<br>SELF EMPLOYED  | elow to make your  |
| Producer Name:<br>About the Applicant(s):<br>Occupation:<br>Number of Vehicles:<br>Number of Operators:                                                                                                    | Blanchard, Bob<br>12 West Street<br>ALBANY, NY<br>12205<br>SELF EMPLOYED                                        |                    |
| About the Applicant(s):<br>Occupation:<br>Number of Vehicles:<br>Number of Operators:                                                                                                    | Blanchard, Bob<br>12 West Street<br>ALBANY, NY<br>12205<br>SELF EMPLOYED                                        |                    |
| Occupation:<br>Number of Vehicles:<br>Number of Operators:                                                                                                    | 12 West Street<br>ALBANY, NY<br>12205<br>SELF EMPLOYED                                                          |                    |
| Occupation:<br>Number of Vehicles:<br>Number of Operators:                                                                                                    | ALBANY, NY<br>12205<br>SELF EMPLOYED                                                                            |                    |
| Occupation:<br>Number of Vehicles:<br>Number of Operators:                                                                                                    | SELF EMPLOYED                                                                                                   |                    |
| Occupation:<br>Number of Vehicles:<br>Number of Operators:                                                                                                    | SELF EMPLOYED                                                                                                   |                    |
| Number of Vehicles:<br>Number of Operators:                                                                                                    |                                                                                                    |                    |
| Number of Operators:                                                                                                    | 1                                                                                                    |                    |
|                                                                                                    | 1                                                                                                    |                    |
| Submit this application                                                                                                    |                                                                                                    |                    |
|                                                                                                    |                                                                                                    |                    |
| Please be patient as the data is validated. Submitting this data more                                                                                                    |                                                                                                    |                    |
| than once will result in duplicate applications.                                                                                                    |                                                                                                    |                    |
| Submit this application                                                                                                    |                                                                                                    |                    |
|                                                                                                    |                                                                                                    |                    |

You will see this screen again. Click Submit Application to continue with the Live upload.

| e Edit View Fa   | vorites Tools He                                                                                                    | D Links   | Autotask™        | Prodiav      | A Vabool     | 😽 Weather | 4H.C     | @leGav       | >>  |
|------------------|----------------------------------------------------------------------------------------------------|-----------|------------------|--------------|--------------|-----------|----------|--------------|-----|
| • ⇒ • 🖾 🕅 •      | A Contraction of the second second se | https://  | www.nypass.com   |              | passfhan.asp | Modelioi  | <u> </u> | <u></u> cddy | - 6 |
|                  |                                                                                                    |           |                  |              |              |           |          |              | `   |
| W YORK           |                                                                                                    |           |                  |              |              |           |          |              |     |
| ITOMOBILE        |                                                                                                    |           |                  |              |              |           |          |              |     |
| line Application | Submission                                                                                                    |           |                  |              |              |           |          |              |     |
|                  |                                                                                                    |           |                  |              |              |           |          |              |     |
| _                |                                                                                                    | _         |                  |              |              |           |          |              |     |
| Congra           | tulations, you                                                                                                    | have su   | ccessfully       | submitteo    | the follo    | owing PA  | SS app   | lication.    |     |
| 7                | Applicant Name:                                                                                                    |           | JOHI             | N M SMIT     | H SR         |           |          |              |     |
| F                | Reference Number                                                                                                    |           | 8118             | 8513035      |              |           |          |              |     |
| E                | Effective Date:                                                                                                    |           | Tueso            | lay, August  | 6,2002       |           |          |              |     |
| т                | îme:                                                                                                    |           | 01:31            | PM           |              |           |          |              |     |
|                  |                                                                                                    |           |                  |              |              |           |          |              |     |
|                  |                                                                                                    | Click     | here to get yo   | ur PASS Ap   | plication    |           |          |              |     |
|                  | 50                                                                                                    |           |                  |              |              | -12-      |          |              |     |
|                  |                                                                                                    |           |                  |              |              | -         | 1        |              |     |
|                  |                                                                                                    | Click her | e to get your lo | Card for the | 9 2000 FOF   | 10        | <b>_</b> |              |     |
|                  |                                                                                                    |           |                  |              |              |           |          |              |     |
|                  |                                                                                                    |           |                  |              |              |           |          |              |     |
|                  |                                                                                                    |           | Ques             | tions??      |              |           |          |              |     |
|                  |                                                                                                    |           |                  |              |              |           |          |              |     |
|                  |                                                                                                    |           |                  |              |              |           |          |              |     |
|                  |                                                                                                    |           |                  |              |              |           |          |              |     |

The above screen will appear when the application has been successfully submitted to the PASS website.